## **Teaching with Zoom**

3/9/2020

Request a **Zoom** account from <u>cets@seas.upenn.edu</u>. You will receive a confirmation email from Zoom. Zoom works on Mac, Windows and Linux computers.

## Download Zoom Client for Meetings: <u>https://zoom.us/download</u>

Online meetings can include up to 100 people. Only the meeting host needs an account on Zoom. Students and other meeting participants just click a link or call a phone number to join the meeting; Participants do not need an account.

To schedule a new meeting start the Zoom application.

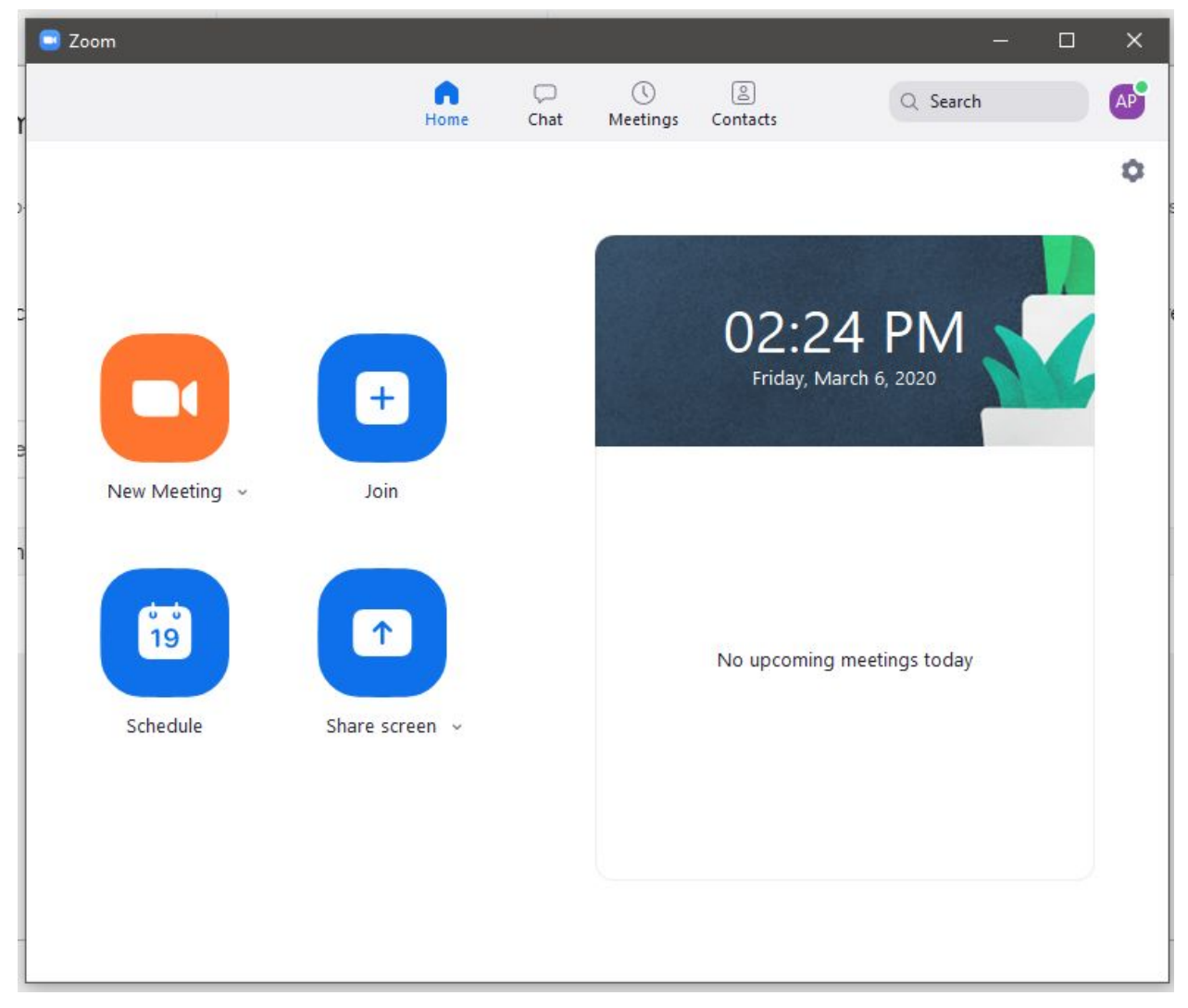

Click Schedule:

| Lecture 3/6/                                                                                                    | /2020                                                                                                   |                                                   |                                    |           |
|----------------------------------------------------------------------------------------------------|----------------------------------------------------------------------------------------------------|---------------------------------------------------|------------------------------------|-----------|
| Start:                                                                                                    | Fri March 6, 2020                                                                                       |                                                   | V 03:00 PM                         | •         |
| Duration:                                                                                                    | 1 hour v                                                                                                | 0 minute                                          | ~                                  |           |
| Recurrin                                                                                                    | g meeting                                                                                               | Time Zone:                                        | Eastern Time (US and (             | Canada) 🗸 |
| Meeting ID<br>Generate<br>Password<br>Require r                                                                         | e Automatically O                                                                                       | Personal Meeting ID 2                             | 15-898-9346                        |           |
| Meeting ID<br>Generate<br>Password<br>Require r<br>Video<br>Host: O Or                                                  | e Automatically O                                                                                       | Personal Meeting ID 2                             | 15-898-9346                        |           |
| Meeting ID<br>Generate<br>Password<br>Require r<br>Video<br>Host: Or<br>Audio                                           | Automatically O                                                                                         | Personal Meeting ID 2<br>ts: O On Off             | 15-898-9346                        |           |
| Meeting ID<br>Generate<br>Password<br>Require r<br>Video<br>Host: Or<br>Audio<br>Telephon<br>Dial in from U             | e Automatically O I<br>meeting password<br>n O Off Participan<br>ne O Computer Au<br>Jnited States Edit | Personal Meeting ID 2<br>ts: On Off<br>Idio Telep | 15-898-9346<br>hone and Computer A | Audio     |
| Meeting ID<br>Generate<br>Password<br>Require r<br>Video<br>Host: Or<br>Audio<br>Telephon<br>Dial in from U<br>Calendar | e Automatically O                                                                                       | Personal Meeting ID 2<br>ts: On Off<br>udio Telep | 15-898-9346<br>hone and Computer A | Audio     |

Advanced Options:

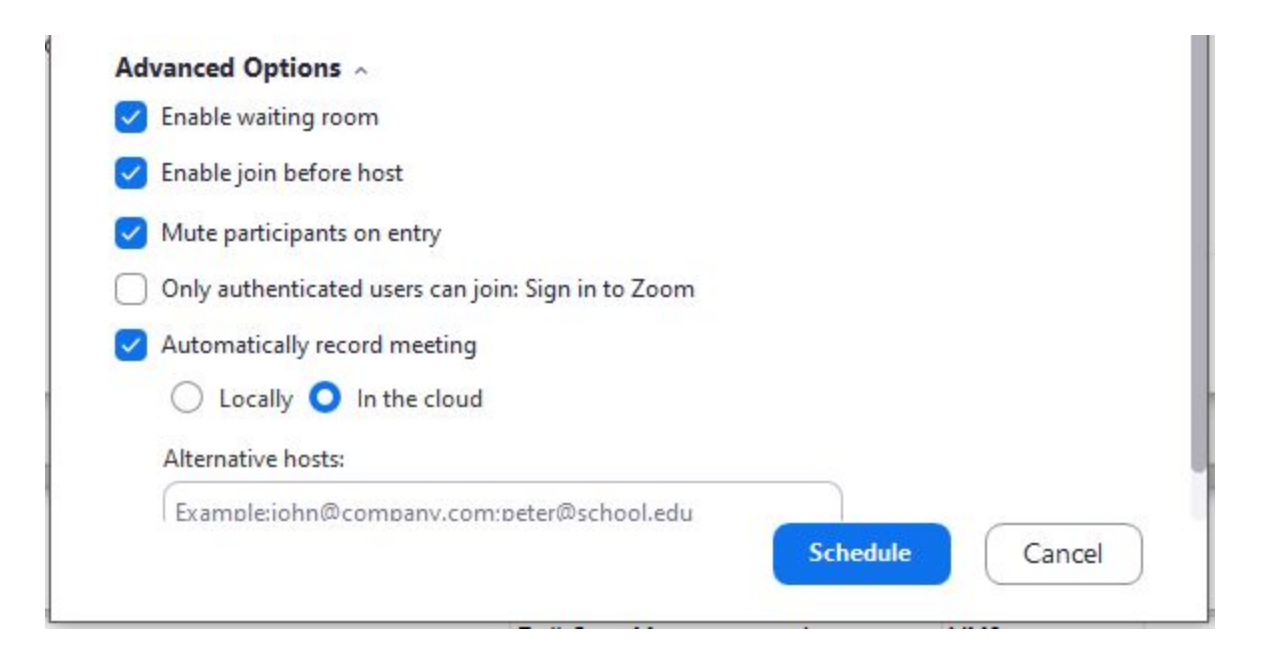

Zoom will then provide information for you to send to participants:

| our meeting has been scheduled.                             |  |  |  |  |
|-------------------------------------------------------------|--|--|--|--|
| Click the button below to copy the invitation to clipboard. |  |  |  |  |
| Andrew Perch is inviting you to a scheduled Zoom meeting.   |  |  |  |  |
| Topic: Lecture 3/6/2020                                     |  |  |  |  |
| lime: Mar 6, 2020 03:00 PM Eastern Time (US and Canada)     |  |  |  |  |
| Join Zoom Meeting                                           |  |  |  |  |
| nttps://zoom.us/j/116695606                                 |  |  |  |  |
| Meeting ID: 116 695 606                                     |  |  |  |  |
| One tap mobile                                              |  |  |  |  |
| 16465588656,,116695606# US (New York)                       |  |  |  |  |
| +16699006833,,116695606# US (San Jose)                      |  |  |  |  |
| Dial by your location                                       |  |  |  |  |
| +1 646 558 8656 US (New York)                               |  |  |  |  |
| + 1 669 900 6833 US (San Jose)                              |  |  |  |  |
| Meeting ID: 116 695 606                                     |  |  |  |  |
| nina you local number, https://zoom.us/u/acexzpottu         |  |  |  |  |
|                                                             |  |  |  |  |

Once your meeting starts, you'll see a bar at the bottom of the Zoom window with options for your meeting:

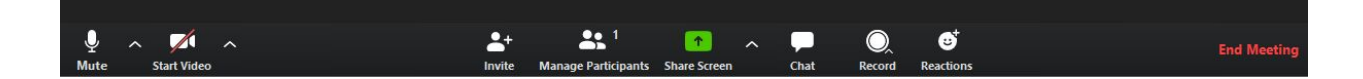

You can use these tools to start and stop video, manage participants, share windows on your screen, set up chat sessions, and end the meeting.